## 目录

| 《使          | 用前说明》    |                  | 2 |
|-------------|----------|------------------|---|
| <i>—</i> `, | TTN 服务署  | B配置              | 3 |
| <u> </u>    | 使用 E78 ⁼ | 节点+E870 网关接入 TTN | 7 |

## 《使用前说明》

本示例仅作为演示如何使用我司 LoRaWAN 节点模块和 LoRaWAN 网关接入 TTN 服务器 建立 LoRaWAN 网络。

说明**:** 

1、本示例中使用 TTN 开源服务器进行演示,由于 TTN 服务器版本会存在升级或其他原因,本示例中涉及 TTN 服务器配置内容有可能无法适配后续更新后的 TTN 服务器的配置。

2、本示例使用节点模块型号为: E78-400TBL-02(搭载了 E78-470LN22S(6601)模组的测试板); 网关型号为: E870-L470LG11。

E78-400TBL-02 购买地址:

https://detail.tmall.com/item.htm?id=609798136700&skuld=4860568252176

E870-L470LG11 购买地址:

https://detail.tmall.com/item.htm?id=667696115203&skuld=4850172833243

一、 TTN 服务器配置

首先浏览器输入 https://www.thethingsnetwork.org/,进入服务器官网。如果已经注册了 TTN 服务器账号的话,可以直接点击 log in 进行账号登录,若第一次使用 TTN 服务器的话, 先点击 Sign Up 进行账号注册。输入需创建的账号、密码及邮箱后点击 Create account,建立 账号完成。创建账号完成后,返回主界面点击 Log in 登录自己创建的账号。

登录完成后按以下步骤操作:

1、点击账号头像,选择 Console,进入 Cluster 选择界面。

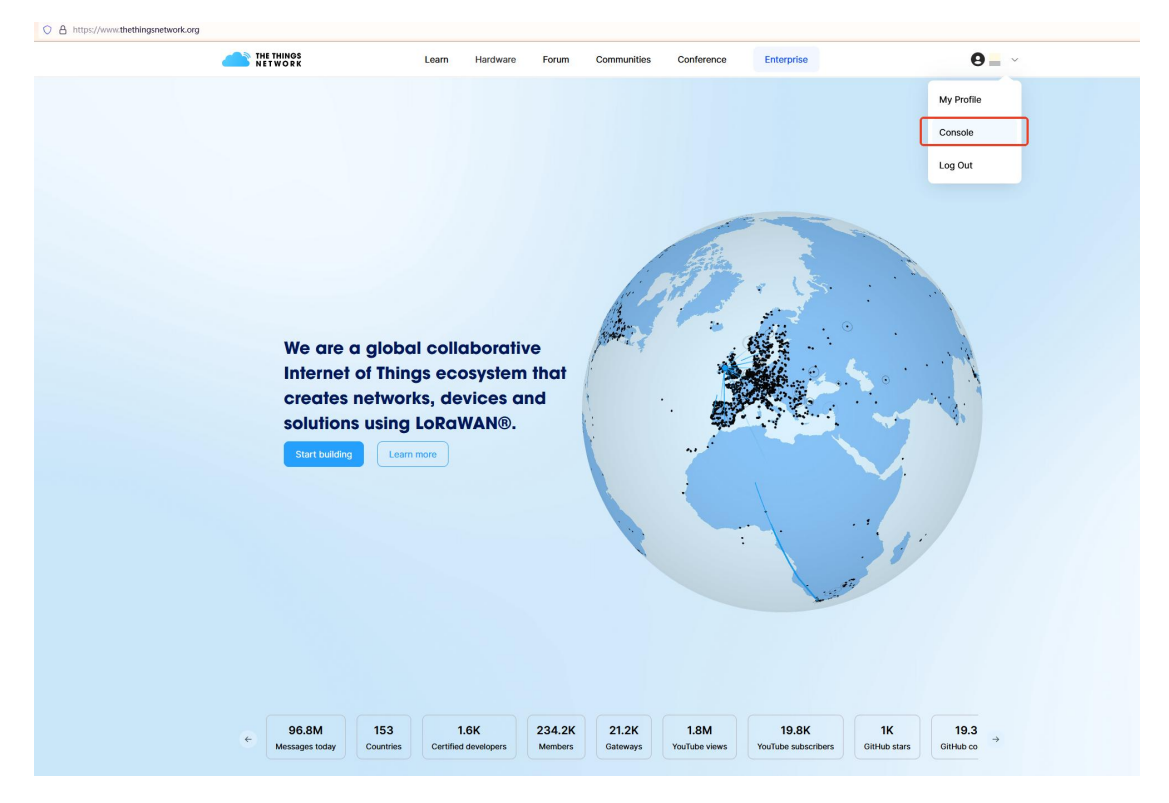

2、这里示范选择 Australia 1 来创建设备和网关。

|                                                                                                    | Choose a network cluster         |
|----------------------------------------------------------------------------------------------------|----------------------------------|
|                                                                                                    | Doka is genera (satar<br>Clima v |
| Existing clusters<br>Existing clusters<br>And the Named<br>And Conference (Salar)<br>And Conference (Salar)<br>And Conference (Salar)<br>And Conference (Salar)<br>And Conference (Salar) |                                  |
|                                                                                                    |                                  |

3、创建新的网关:

(1) 点击 "+Register gateway" 开始创建:

| <ul> <li>← → Q</li> </ul> | O A https:/ | au1.cloud.thethingc.network/console/gateways |                | ች 습 🙂 🛛 🖄 =                         |
|---------------------------|-------------|----------------------------------------------|----------------|-------------------------------------|
|                           | ø           | Gateways > List                              |                | + Add 🗸 🖓 🖓 🖉 🖾 minim 🕲 🗸           |
| Home Applications         | Gateways    | Gateways (0)                                 |                | Search gatesways + Register gateway |
| Q, Search                 | (Cal X )    | 1 NAME AND ID 0                              |                | салтими вол в 515705 Стелято А в 2  |
|                           |             |                                              | No items found |                                     |
|                           |             |                                              |                |                                     |

(2) 输入 Gateway EUI, Getaway EUI 是 E870-L470LG11 网关需要的参数,必须和网关 配置的 EUI 一致,这里我们设置"010101010101FFFF",输入完成后点击 Confirm 进入下一步。

| THE THINGS STACK       |      | Gateways > Register gateway                                                                                                    |
|------------------------|------|----------------------------------------------------------------------------------------------------|
| Home Applications Gate | ways | <b>Register gateway</b><br>Register your gateway to enable data traffic between nearby end devices and the network.<br>Learn more in our guide on III <u>Adding Gateways</u> . |
|                        |      | Does your gateway have a LoRaWAN® Gateway Identification QR Code? Scan it to speed up onboarding.  (2) Scan gateway QR code                                                    |
|                        |      | Gateway EUI © *<br><b>01 01 01 01 01 01 FF FF</b> Confirm<br>To continue, please confirm the Gateway EUI so we can determine onboarding options                                |

(3) 输入 Gateway ID 和 Frequency plan,这里由于我们使用的网关和节点分别是 E870-L470LG11 和 E78-400TBL-02,所以我们 Frequency plan 选择 470 频段。这两个填写完成 后点击最下方的"Register gateway"。

| THE THINGS STACK           | Gateways > Register gateway                                                                                                    |
|----------------------------|----------------------------------------------------------------------------------------------------|
| Home Applications Gateways | Register gateway                                                                                                    |
| Q Search Ctrl K            | Register your gateway to enable data traffic between nearby end devices and the network.<br>Learn more in our guide on III <u>Edding Gateways</u> .                                                                                                    |
|                            | Does your gateway have a LoRaWAN® Gateway Identification QR Code? Scan it to speed up onboarding.                                                                                                    |
|                            | Gateway EULO<br>81 81 81 81 81 81 FF FF Reset                                                                                                    |
|                            | Gateway ID © *<br>470test                                                                                                    |
|                            | Gateway name ()                                                                                                    |
|                            | Frequency plan® *<br>China 470-510 MHz, FSB 11 (used by TTN)                                                                                                    |
|                            | + Add frequency plan                                                                                                    |
|                            | Note: most gateways use a single frequency plan. Some 16 and 64 channel gateways however allow setting multiple within the same band.           Require authenticated connection ①           Choose this option eg. if your gateway is powered by <u>LoRa Basic Station</u> |
|                            | Share gateway information Select which information can be seen by other network participants, including <u>Packet Broker</u> Share status within network (0)                                                                                                    |
|                            | Share location within network $\odot$                                                                                                    |
|                            | Register gateway                                                                                                    |

(4) 完成上述操作即可完成网关的创建,最终界面见下图:

| SANDBOX                    | Gateways > 470test > Gateway overview |                                     |                                         |                                                                                                    |       |
|----------------------------|---------------------------------------|-------------------------------------|-----------------------------------------|----------------------------------------------------------------------------------------------------|-------|
| Home Applications Gateways | 470test<br>ID: 470test                |                                     |                                         |                                                                                                    |       |
| earch Ctrl K               |                                       | General information                 |                                         |                                                                                                    |       |
| 470test                    |                                       | Gateway ID                          | 4781est                                 | 🛱 Gateway status •                                                                                                    | NOC   |
| Sateway overview           |                                       | Gateway EUI                         | 01 01 01 01 01 01 01 FF FF              |                                                                                                    |       |
| ive data                   |                                       | Frequency plan                      | China 470-510 MHz, FSB 11 (used by TTN) |                                                                                                    |       |
| ocation                    |                                       | Created at                          | Mar 2, 2025 22:53:06                    |                                                                                                    |       |
| Collaborators              |                                       |                                     |                                         | This gateway has not made any connection                                                                                  |       |
| eneral settings            |                                       | Network settings                    |                                         | attempts yet.                                                                                                    |       |
|                            |                                       | Require authenticated connection () | O Disabled                              | If you have recently registered this gateway, please wait for a<br>few moments to allow the gateway to connect. Otherwise |       |
| ttenniys T                 |                                       | Public status ①                     | © Enabled                               | please refer to our III gateway troubleshooting<br>documentation.                                                         |       |
|                            |                                       | Public location ()                  | © Enabled                               |                                                                                                    |       |
|                            |                                       | Packet Broker forwarding ()         | © Enabled                               |                                                                                                    |       |
|                            |                                       | Status location updates 🕢           | O Disabled                              |                                                                                                    |       |
|                            |                                       | Enforce duty cycle ③                | @ Enabled                               |                                                                                                    |       |
|                            |                                       |                                     |                                         |                                                                                                    |       |
|                            |                                       |                                     |                                         |                                                                                                    | Mar.  |
|                            |                                       |                                     |                                         | Cocation                                                                                                    | мар → |
|                            |                                       |                                     |                                         |                                                                                                    |       |
|                            |                                       |                                     |                                         |                                                                                                    |       |
|                            |                                       |                                     |                                         | No location yet                                                                                                    |       |
|                            |                                       |                                     |                                         | There is no location data available                                                                                       |       |
|                            |                                       |                                     |                                         | @ Set up a location                                                                                                    |       |
|                            |                                       |                                     |                                         |                                                                                                    |       |
|                            |                                       |                                     |                                         |                                                                                                    |       |
|                            |                                       |                                     |                                         |                                                                                                    |       |
|                            |                                       |                                     |                                         |                                                                                                    |       |

(1) 点击 "+Add application"来创建生产节点的界面:

|                     | Ð        | Applications > List |                     |         | + Add             | <ul> <li>☆</li> </ul> |
|---------------------|----------|---------------------|---------------------|---------|-------------------|-----------------------|
| Home Applications G | Seteways | Applications (1)    | Search applications |         | + Add application |                       |
| Q, Search           | Ctd K    | NAME AND D :        |                     | DEVICES | CREATED IN        |                       |
| Top applications    | +        | -                   |                     |         |                   |                       |

(2) 输入 "Application ID" (这里 ID 随便输入一个没有被使用的就行) 后点击最下方的 "Create application"。

|                            | Applications > Create application |                                                                                                    |
|----------------------------|-----------------------------------|----------------------------------------------------------------------------------------------------|
| Home Applications Gateways |                                   | Create application                                                                                                    |
| Q Search (Dr)              |                                   | Within applications, you can register and manage end devices and their network data. After setting up your device fleet, use one of our many integration options to pass relevant data to your external services. |
| Top applications           |                                   |                                                                                                    |
|                            |                                   | Application ID * ##Thisduada                                                                                                    |
|                            |                                   | Application name Mg new application                                                                                                    |
|                            |                                   | Description Description Description                                                                                                    |
|                            |                                   | Optional application descriptions can also be used to save notes about the application                                                                                                    |
|                            |                                   | Create application                                                                                                    |

(3) 按照上述步骤创建完成界面如下:

| THE THINGS STACK          | Ð        | Applications > MpStation overview                                                                                                   | Add N |
|---------------------------|----------|----------------------------------------------------------------------------------------------------|-------|
| Home Applications         | Gateways | ffffadada @ http:<br>10: ffffadada                                                                                                  | recen |
| Q. Search                 | CH K     |                                                                                                    |       |
| ← fffffsadsada            |          | End devices     Top end devices     Recently active     All                                                                         |       |
| St Application overview   |          |                                                                                                    |       |
| End devices     Live data |          |                                                                                                    |       |
| Payload formatters        | ~        | No top devices yet                                                                                                    |       |
| ☆ Integrations            | ~        |                                                                                                    |       |
| R Collaborators           |          | + Register and divice                                                                                                    |       |
| D API keys                |          |                                                                                                    |       |
| No top end devices yet    | +        |                                                                                                    |       |
|                           |          | 12 Latest decoded payload See in two data -                                                                                         |       |
|                           |          |                                                                                                    |       |
|                           |          | No recent activity No location yet There haven't been any upfields recordly in this application There is no location data available |       |
|                           |          |                                                                                                    |       |

(4) 在 End devices 界面中配置节点,选择 End devices,点击右上角的 "+Register end

| device"进行创建:                     |       |                                           |                 |                |        |                    |                       |  |  |  |
|----------------------------------|-------|-------------------------------------------|-----------------|----------------|--------|--------------------|-----------------------|--|--|--|
|                                  | Ð     | Applications > fffffsadsada > End devices |                 |                |        |                    | + Add 🗸 🏠             |  |  |  |
| Home Applications Gate           | eways | fffffsadsada<br>10: fffffsadsada          |                 |                |        |                    | R No recent activity  |  |  |  |
| Q, Search                        | CH K  |                                           | End devices (0) |                | Search | Import end devices | + Register end device |  |  |  |
| + mmsadsada                      |       |                                           | NAME AND ID 0   |                | DEVEL  | JONEU              | LAST ACTIVITY 3       |  |  |  |
| C Application overview           |       |                                           |                 | No items found |        |                    |                       |  |  |  |
| Live data     Payload formatters | ÷     |                                           |                 |                |        |                    |                       |  |  |  |

(5)节点工作频段、LoRaWAN协议、ID 和密钥等数据选择和生成,完成下图信息填写 后点击最下方的"Register end device"完成生成。

| λ Search             | Ctrl K | Register end device<br>Does your end device have a LoRaWAN® Device Identification QR Code? Scan it to speed up onboarding.                                                                                                    |
|----------------------|--------|----------------------------------------------------------------------------------------------------|
| ffffsadsada          |        | Scan end device QR code     II <u>Device registration help</u>                                                                                                    |
| Application overview |        | End device type                                                                                                    |
| End devices          |        | Input method $\odot$                                                                                                    |
| Live data            |        | Select the end device in the LoRaWAN Device Repository                                                                                                    |
| Payload formatters   | v      | Enter end device specifics manually                                                                                                    |
| Integrations         | ~      | Frequency plan () *                                                                                                    |
| Collaborators        |        | China 470-510 MHz, FSB 11 (used by TTN)                                                                                                    |
| API keys             |        | LoRaWAN version ②* 相握你院的艺术会来的进行选择。这田/UNI                                                                                                    |
| General settings     |        | LoRaWAN Specification 1.0.2 字形-400TBL-02参数进行配置说明                                                                                                    |
| top end devices yet  | +      | Regional Parameters version () *                                                                                                    |
|                      |        | RP001 Regional Parameters 1.0.2 revision B                                                                                                    |
|                      |        | Provisioning information                                                                                                    |
|                      |        | JoinEUI③*<br>86 69 69 68 68 68 69 AA Reset 随意能输入                                                                                                    |
|                      |        | JoinEUI <sup>®</sup> *<br>98 88 89 89 88 88 AA Reset<br>This end device can be registered on the network                                                                                                    |
|                      |        | JoinEUI©*<br>68 99 99 69 99 99 AA Reset<br>This and device can be registered on the network<br>DevEUI©*<br>79 83 D5 7E 09 66 EA 36 ③ Generate<br>AppKey©*<br>F8 11 89 45 7E 81 F3 3C 7B 37 13 C7 90 A2 2B A9 ③ Generate                                                                                                    |
|                      |        | JoinEUIO*<br>66 96 96 96 96 96 96 96 9A R Reset<br>This and device can be regulared on them network<br>DevEUIO*<br>79 83 D5 7E D9 66 EA 36 C Generate 2/50 used<br>AppKeyO*<br>F8 11 89 45 7E B1 F3 3C 7B 37 13 C7 90 A2 2B A9 C Generate<br>End device ID O*                                                                                 |
|                      |        | JoinEUU <sup>(0, *)</sup><br>66 6 96 96 66 96 96 96 AA Reset<br>This end device can be registered on the network<br>DevEUI <sup>(0, *)</sup><br>78 B3 D5 7E D9 66 EA 36 C Generate 2/50 used<br>AppKey <sup>(0, *)</sup><br>F8 11 99 45 7E B1 F3 3C 7B 37 13 C7 90 A2 28 A9 C Generate<br>End device ID <sup>(0, *)</sup><br>470test          |
|                      |        | JoinEUI©*<br>196 99 99 96 99 99 90 AN Reset<br>The end device can be registered on the network<br>DevEUI©*<br>79 B3 D5 7E D9 96 EA 36 C Generate 2/50 used<br>AppKey©*<br>F8 11 99 45 7E B1 F3 3C 7B 37 13 C7 90 A2 2B A9 C Generate<br>End device ID©*<br>470test<br>After registration                                                      |
|                      |        | JoinEUIO*<br>Be de de de de de de AA Reset<br>This end device can be registered on the network<br>DevEUIO*<br>79 B3 D5 7E D0 66 EA 36 ② Centerate<br>2/50 used<br>AppKey ©*<br>FB 11 69 45 7E B1 F3 3C 7B 37 13 C7 90 A2 2B A9 ③ Generate<br>End device ID ©*<br>470 test<br>After registration<br>④ View registration<br>④ View registration |

(6) 完成上述操作后最终节点界面如下图:

| THE THINGS STACK        | F        | Applications > fffffsadsada > End devices > 470test > Dr | nice overview                              |                                            |                                                   |                                      |
|-------------------------|----------|----------------------------------------------------------|--------------------------------------------|--------------------------------------------|---------------------------------------------------|--------------------------------------|
| Home Applications       | Gateways | 470test<br>ID: 478test                                   |                                            |                                            |                                                   |                                      |
| Q. Search               | Ctrl (K) | 28 Device overview                                       | 8₽ Live data                               | ↑↓ Messaging                               | Location                                          | 2 Payload formatters                 |
| ← fffffsadsada          |          |                                                          |                                            |                                            |                                                   |                                      |
| 28 Application overview |          |                                                          | End device info                            | Device repository →                        | (-) Latest decoded payload                        | See in live data                     |
| End devices             |          |                                                          |                                            |                                            |                                                   |                                      |
| E Live data             |          |                                                          |                                            |                                            |                                                   |                                      |
| Payload formatters      | ~        |                                                          | 470test                                    |                                            | No recent ac<br>There haven't been any uplinks re | tivity<br>cently in this application |
| A Integrations          | ~        |                                                          | This end device is o                       | urrently not part of our Device Repository |                                                   |                                      |
| 8 Collaborators         |          |                                                          |                                            |                                            |                                                   |                                      |
| 🖉 API keys              |          |                                                          |                                            |                                            |                                                   |                                      |
| General settings        |          |                                                          |                                            |                                            |                                                   |                                      |
| Top end devices         | +        |                                                          | General information                        |                                            | O Location                                        | Мар →                                |
| @ 470test               |          |                                                          | End device ID                              | 470test                                    |                                                   |                                      |
|                         |          |                                                          | Frequency plan                             | China 470-510 MHz, FSB 11 (used by TTN)    |                                                   |                                      |
|                         |          |                                                          | LOD WALL MARRISON                          | LoP-WAN Specification 10.2                 |                                                   |                                      |
|                         |          |                                                          |                                            | control operation fine                     |                                                   |                                      |
|                         |          |                                                          | Regional Parameters version                | RP001 Regional Parameters 1.0.2 revision B |                                                   |                                      |
|                         |          |                                                          | Created at                                 | Mar 2, 2025 23:17:32                       |                                                   |                                      |
|                         |          |                                                          | Activation information                     |                                            | No location                                       | i yet                                |
|                         |          |                                                          | AppEUI                                     | AA 98 99 99 99 99 99 99 99 99              |                                                   |                                      |
|                         |          |                                                          | DevEll                                     | 78 55 D5 7F D8 05 F4 35                    | @ Set up a loc                                    | ation                                |
|                         |          |                                                          |                                            |                                            |                                                   |                                      |
|                         |          |                                                          | АррКеу                                     |                                            |                                                   |                                      |
|                         |          |                                                          | Session information                        |                                            |                                                   |                                      |
|                         |          |                                                          |                                            |                                            |                                                   |                                      |
|                         |          |                                                          | This device has not joined the network yet |                                            |                                                   |                                      |
|                         |          |                                                          |                                            |                                            |                                                   |                                      |
|                         |          |                                                          |                                            |                                            |                                                   |                                      |

二、 使用 E78 节点+E870 网关接入 TTN

## 1、E870 网关参数配置

(1) 在保证网关有网的情况下,使用电脑连接网关 WiFi 后,打开浏览器输入 192.168.10.1,进入网关网页配置界面(用户名以及密码默认为 root)。

| $\leftarrow \rightarrow \circ$ | O & 192.168.10.1/cgl-bin/lucl/                                                                                                    |                                    |                                                                                                    | ☆ ♡ ± O ≙ =                 |
|--------------------------------|----------------------------------------------------------------------------------------------------|------------------------------------|----------------------------------------------------------------------------------------------------|-----------------------------|
| 0.00 (2000 menance)            | EBYTE LORAWAN GATEWAY                                                                                                    |                                    |                                                                                                    | ла <b>н</b> и 7             |
| 状态 ^<br>925<br>取6日8            | 状态                                                                                                    |                                    |                                                                                                    |                             |
| 11879年<br>系统 ~                 | 网络                                                                                                    |                                    |                                                                                                    |                             |
| 服务 ×<br>LoRaWAN 网络设置 ×         | 10%<br>10%20 DHCP 10%20<br>10%21 (10%38<br>79%00%25%25%50<br>10%21 (2%38.3.1)                                                                                                    | 4 138                              | IPAG 138<br>INRE DHCP+6 66-98<br>IREE 240x395/758x2270wc73m6/t1864x/54<br>IREE 540x345/bHTR66x255<br>DMS 1160x245-bHTR664x255 |                             |
| 通出                             | 95800062         2015         5000         15           255302         (0)         0.45         2016         2016           2017         2016         1000         27         2016         2016         2016           MAC         1004         725         158         8.00         2016         2016         2016         2016         2016         2016         2016         2016         2016         2016         2016         2016         2016         2016         2016         2016         2016         2016         2016         2016         2016         2016         2016         2016         2016         2016         2016         2016         2016         2016         2016         2016         2016         2016         2016         2016         2016         2016         2016         2016         2016         2016         2016         2016         2016         2016         2016         2016         2016         2016         2016         2016         2016         2016         2016         2016         2016         2016         2016         2016         2016         2016         2016         2016         2016         2016         2016         2016         2016 |                                    | 21 (BR: 559 VIAN: 1480.2*<br>MAC (BL: 72AC7351388AC                                                                           |                             |
|                                | 国际管理                                                                                                    |                                    | 149 / 16384 (06)                                                                                                    |                             |
|                                | 已分配的 DHCP 租约                                                                                                    |                                    |                                                                                                    |                             |
|                                | tHS                                                                                                    | iPod Rik                           | MAC RIE                                                                                                    | 用余聪明                        |
|                                | 已分配的 DHCPv6 租约<br>18<br>DESTOPJIABANS                                                                                                    | 1944 1844<br>1616/852/1700.564/128 | D00<br>00100124605400000                                                                                                    | <b>Redata</b><br>10:598-325 |
|                                | 无线<br>應 MAGA221 002.110pn<br>應 11.242.040                                                                                                    |                                    | nded                                                                                                    |                             |
|                                | # 590-11.100-2008<br>805 (Mathian<br>8050) 724(2)1-8048<br>8050 124(2)1-8048<br>8050 124(2)1-8048                                                                                                    |                                    |                                                                                                    |                             |
|                                | 已连接站点                                                                                                    |                                    |                                                                                                    |                             |
|                                | 1415                                                                                                    | MAC RM ±4                          | 信号/編件                                                                                                    | 据收回单/ 发发回单                  |

(2) LoRaWAN 网关设置中输入 TTN 服务器中提前设置的网关参数,参数输入后点击保存并应用即可。

| THE THINGS STACK   | •                                    | Gateways > 47  | Otest > General settings    |                                                                                                    |   |             |
|--------------------|--------------------------------------|----------------|-----------------------------|----------------------------------------------------------------------------------------------------|---|-------------|
| Home Applica       | ations Gateways                      | 470test        |                             |                                                                                                    |   |             |
| Q Search           | Ctrl K                               |                |                             |                                                                                                    |   |             |
| ← 470test          |                                      |                |                             | Basic settings<br>General settings, gateway updates and metadata                                            |   |             |
| 🗂 Gateway overview |                                      |                |                             |                                                                                                    |   |             |
| Live data          |                                      |                |                             | Gateway ID 🗇 *                                                                                              |   |             |
| D Location         |                                      |                |                             | 470test                                                                                                    |   |             |
| & Collaborators    |                                      |                |                             | Gateway EUI 💿                                                                                               |   |             |
| API keys           |                                      |                |                             | 01 01 01 01 01 FF FF                                                                                        |   |             |
| General settings   |                                      |                |                             | Gateway name ()                                                                                             |   |             |
| •                  |                                      |                |                             | My new gateway                                                                                              |   |             |
| Top gateways       | +                                    |                |                             | ny nen gateria)                                                                                             |   |             |
| A70test            |                                      |                |                             | Gateway description ${}^{\oslash}$                                                                          |   |             |
|                    |                                      |                |                             | Description for my new gateway                                                                              |   |             |
|                    |                                      |                |                             |                                                                                                    |   |             |
|                    |                                      |                |                             | Optional gateway description; can also be used to save notes about the gateway                              |   |             |
|                    |                                      |                |                             | Gateway Server address                                                                                      |   |             |
|                    |                                      |                |                             | au1.cloud.thethings.network                                                                                 |   |             |
|                    |                                      |                |                             | The address of the Gateway Server to connect to                                                             |   |             |
|                    |                                      |                |                             | Require authenticated connection ①                                                                          |   |             |
|                    |                                      |                |                             | Enabled                                                                                                    |   |             |
|                    |                                      |                |                             | Controls whether this gateway may only connect if it uses an authenticated Basic Station or MQTT connection |   |             |
|                    |                                      |                |                             | LoRa Basics Station LNS Authentication Key                                                                  |   |             |
|                    |                                      |                |                             |                                                                                                    |   |             |
|                    |                                      |                |                             | The Authentication Key for Lora Basics Station LNS connections. This field is ignored for other gateways.   |   |             |
| ← → C 0            | A 192.168.10.1/cgi-bin/luci/admin/li | arawan/network |                             |                                                                                                    | 습 | ම ප් 0 කි ≣ |
| 010 2/08 concres   | EBYTE LORAWAN GATEV                  |                |                             |                                                                                                    |   |             |
| 状态 ~<br>系统 ~       | LoRaWAN 网关设置                         | Ē.             |                             |                                                                                                    |   |             |
| 服务 ~               |                                      |                |                             |                                                                                                    |   |             |
| LoRaWAN 网络设置 へ     | 100                                  | RHD            | 010101010101/FFFF           |                                                                                                    |   |             |
| LoftaWAN PEX 22    |                                      | 服务器地址          | au1.cloud.thethings.network |                                                                                                    |   |             |
| 网络 ~               |                                      | 服务器上行第口        | 1700                        |                                                                                                    |   |             |
| 退出                 |                                      | 副外級下行第四        | 1730                        |                                                                                                    |   |             |
|                    |                                      | 电空相时时间         | 100                         |                                                                                                    |   |             |
|                    |                                      | (統計阿陽(形)       | 10                          |                                                                                                    |   |             |
|                    |                                      | W2552R         | 转发正确的服文 。                   |                                                                                                    |   |             |
|                    |                                      |                |                             |                                                                                                    |   |             |
|                    |                                      |                |                             |                                                                                                    |   | 944 MQ      |

(3) 几十秒后可看到网关的 LINK 灯亮, 这时打开 TTN 服务器查看网关状态, 可见网关已连上服务器。

|                            | Gateways > 470test > Gateway overview |                     |                                         |                                   |                                                | + Add 🗸 🖄 🗸 🖨 🖉 🖉 👘 📾 🕅 🕲                         |
|----------------------------|---------------------------------------|---------------------|-----------------------------------------|-----------------------------------|------------------------------------------------|---------------------------------------------------|
| Home Applications Gateways | 470test<br>ID: 470test                |                     |                                         |                                   |                                                | 🕫 Last activity 21 seconds ago 🔹 14.0 up / 0 down |
| Q Search Col K             |                                       |                     |                                         |                                   |                                                |                                                   |
| -                          |                                       | General information |                                         | 🚔 Gateway status •                | NOC                                            | -                                                 |
| 4/Diest                    |                                       | Gateway ID          | 478test                                 |                                   |                                                |                                                   |
| a Gateway overview         |                                       | Gateway EUI         | 91,91 01 01 01 01 01 77 77              | 30 day uptime 🔾                   | Roundtrip times (ms) 🕢                         |                                                   |
| E Live data                |                                       | Erecurrony of the   | China 470,510 Miles ESE 11 Grand by TTM | Only admins have access to uptime | No data available                              |                                                   |
| D Location                 |                                       | reduced bus         |                                         |                                   | This gateway doesn't have recent downlinks and |                                                   |
| A Collaborators            |                                       | Created at          | Mar 2, 2025 22:53:06                    |                                   | cannot display the roundtrip time.             |                                                   |

## 2、E78节点参数配置

(1) E78 节点设备通过 USB 连接电脑后,打开 TTN 服务器网页,找到配置好的节点参数,打开串口助手,通过 AT 指令配置 AppEUI, DevEUI 以及 AppKey 参数。

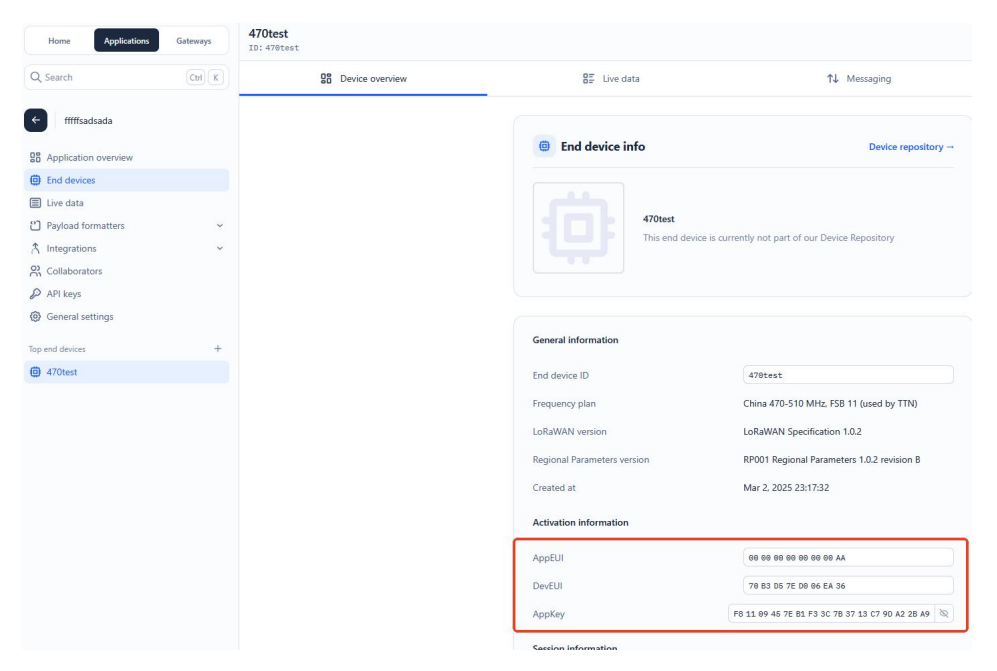

|                                                                                            | 串口调试助手                                                                                                    |           |         | (上) (L) (L) (L) (L) (L) (L) (L) (L) (L) (L |
|--------------------------------------------------------------------------------------------|----------------------------------------------------------------------------------------------------|-----------|---------|--------------------------------------------|
| 串口设置                                                                                       | 数据日志                                                                                                    |           |         | UartAssist V5.0.14 🗇 🗘                     |
| 串口号 COM5 #USI ▼<br>波特案 9600 ▼<br>数据位 8 ▼<br>停止位 1 ▼                                        | [2025 00 00 00 00 00 100] ASCII/29 >>><br>AT+CDEVEUI=70083067ED006EA36                                           |           |         | ۵                                          |
| 校验位 NONE<br>流控制 NONE                                                                       | [2025-03-02 23:32:36.346]# RECV ASCII/6 <<<                                                                      |           |         |                                            |
| 关闭       接收设置                                                                              | 12025-03-02 23:33:03.172]# 5B1D ASCII/29 >>><br>AT+CAPPENT=000000000000AA                                        |           |         |                                            |
| <ul> <li>◆ ASCII ○ HEX</li> <li>▽ 按日志模式显示</li> <li>▽ 接收区自动换行</li> <li>□ 接收数据不显示</li> </ul> | [2025-03-02 23:33:03.293]# RECV ASCII/6 <<<                                                                      |           |         |                                            |
| □ 接收保存到文件<br>自动滚屏 <u>清除接收</u><br>自动应答 占数打算                                                 | 10000 00 02 20-00-21 10130 0000 X0022/40 ////<br>AT+CAFFKEY-F61100457ED1F30C783713C790A22BA9                     |           |         |                                            |
| <u>批留发送 校验计算</u><br>数据波形 男面主题<br>ASCII/表 更多工具                                              | [2025-03-02 23:33:21.924]# RECV ASCII/6 <<<<br>OK                                                                |           |         |                                            |
| 发送设置                                                                                       |                                                                                                    |           |         | *                                          |
| ○ FILE #传輸文件 ✓ 自动解析转义符 ③ ✓ 自动发送附加位 ✓ 循环周期 1000 ms 快振指令 历史发送                                | 数据发送   1.DCD ◆ 2.RXD 3.TXD <u>4.DTR</u> ◆ 5.GXD 6.DSR◆ <u>7.F</u><br>AT+CAPPKEY=F61109457EB1F33C7B3713C79DA22EA9 | <u>TS</u> | 9. RI 🗣 | 「有除 1 有除 【 有除 【 有除 【 支送                    |
| (♂ 就绪!                                                                                     |                                                                                                    | 5/7       | RX:53   | TX:158 夏位计数                                |

(2)当 E78-470LN22S 参数配置完成后,发送入网指令 AT+CJOIN=1,0,10,1,回复

| JOIN:OK,即入                                                                             | 网成功。                                                   |                                                |                 |                          |         |          |                    |
|----------------------------------------------------------------------------------------|--------------------------------------------------------|------------------------------------------------|-----------------|--------------------------|---------|----------|--------------------|
| <ul> <li>✓ 接收区目动拱行</li> <li>厂 接收数据不显示</li> <li>厂 接收保存到文件</li> <li>自动滚屏 清除接收</li> </ul> | [2025-03-02 23:36:57.7<br>AT+CJOIN=1, 0, 10, 1         | 783]# SEND ASCII/19 >>                         | 2               |                          |         |          |                    |
| 自动应答 点發打宽<br>批量发送 拉验计算<br>数据波形 男面主题<br>ASCII/表 更多工具                                    | [2025-03-02 23:36:57.6<br>0K<br>[2025-03-02 23:37:03.0 | 86]# RECV ASCII/6 <<<<br>24]# RECV ASCII/11 << | <               |                          |         |          |                    |
| <ul> <li></li></ul>                                                                    | 数据发送   1. DCD ● 2.                                     | RXD 3.TXD <u>4.DTR</u> •                       | 5. GND 6. DSR 🏶 | <u>7. RTS</u> ♦ 8. CTS ♦ | 9. RI 🏶 | <b>₹</b> | 除<br>た<br>清除<br>发送 |
| # 就绪!                                                                                  |                                                        |                                                |                 | 9/9                      | RX:89   | TX:196   | 复位计数               |

服务器中节点显示如下:

| THE THERE STACK          | Ð        | Applications > fffflsadsada > End devices > 470test > D | evice overview        |                                                                  |                            |                     | 사내 - 전 - 전                        |
|--------------------------|----------|---------------------------------------------------------|-----------------------|------------------------------------------------------------------|----------------------------|---------------------|-----------------------------------|
| Home Applications        | Gateways | 470test<br>ID: 470test                                  |                       |                                                                  |                            | R Last activity 1 n | ninute ago 🔹 14 n/a up / n/a down |
| Q Search                 | CH K     | 98 Device overview                                      | 87 Live data          | 12 Messaging                                                     | Location                   | Payload formatters  | ③ Sattings                        |
| e mmsadsada              |          |                                                         |                       |                                                                  |                            |                     |                                   |
| \$8 Application overview |          |                                                         | End device info       | Device repository                                                | (-) Latest decoded payload | See in live data    |                                   |
| Dind devices             |          |                                                         |                       |                                                                  | SOURCE: LIVE DATA          | Received 1 min. ago |                                   |
| E Live data              |          |                                                         | 470test               |                                                                  |                            |                     |                                   |
| 2 Payload formatters     | ~        |                                                         | This end device is cu | device is currently not part of our Device Repository<br>#0 0dBm | - 13                       | 0 8                 |                                   |
| A Integrations           | ~        |                                                         | 08 0dB #0 0dBm        |                                                                  |                            |                     |                                   |
| 2 Collaborators          |          |                                                         |                       |                                                                  |                            |                     |                                   |
| P API keys               |          |                                                         |                       |                                                                  |                            |                     |                                   |
| General settings         |          |                                                         |                       |                                                                  |                            |                     |                                   |
| Top end devices          | +        |                                                         | General information   |                                                                  | Ocation                    | Map                 |                                   |
| 470test                  |          |                                                         | End device ID         | 479test                                                          |                            |                     |                                   |
|                          |          |                                                         | Frequency plan        | China 470-510 MHz, FSB 11 (used by TTN)                          |                            |                     |                                   |

此时可通过指令"AT+DTRX=1,1,10,31323334353637383930"发送数据测试通信是否正常, 如返回下图结果则通信正常。

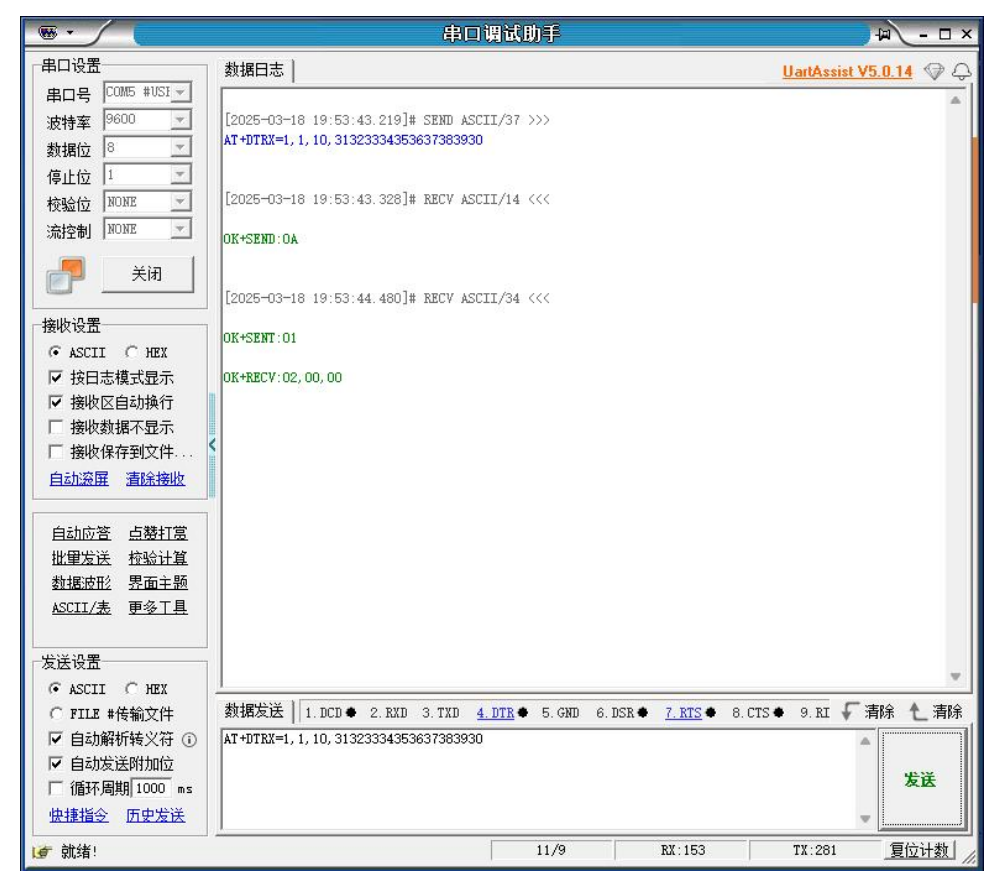

到此已完成 LoRaWAN 节点模块和 LoRaWAN 网关接入 TTN 服务器建立 LoRaWAN 网络。